# 军盾在线教育(内外网)学生 PC 端操作指南

军盾在线教育 PC 端,包括互联网、内网用户。主要功 能有:在线学习(图文+视频)、练习测试、形成性考核、 部分终结性考试、数据分析等。学员上网学习前应详细阅读 本操作指南。

军盾在线教育网址:

(1) 互联网网址: http://s. jundunxueyuan.com/

(2) 内网则: http://11.176.25.81/platform

#### 一、如何登录和使用?

登录:学习网支持用户使用手机号或学号进行登录。在 军盾学院学习网首页点击页面顶部右上角登录按钮,输入手 机号进行登录,初始密码为身份证后六位。

|                      | 数字图书馆 课程分类 李习 请输入内容                                                                                                    | <b>@</b> 登录 |
|----------------------|----------------------------------------------------------------------------------------------------|-------------|
| 展务国家强军战略<br>助力士官岗位成才 | 東子副市54     第8203年     手5     第8203日       学見账号登录       ▲ 請輸入均容       ● 請輸入均容       ● 請輸入均容       ● 請輸入均容       ● 請輸入均容       ● 請輸入均容       ● 請輸入均容       ● 請輸入均容       ● 請輸入均容 |             |
|                      |                                                                                                    | <b>没</b> 要要 |

找回密码:如忘记密码,点击忘记密码修改密码。

二、如何学习课程和查看学习进度?

|                                                                      | 数字图书馆 课程分类 字习 游输入内容     |                                                   |
|----------------------------------------------------------------------|-------------------------|---------------------------------------------------|
| 我的学习<br>参は注意<br>25.20%<br>全部連邦 学历学习 技能学习 兴趣法修                        | 我的成绩                    | <b>@</b>                                          |
| 1999年 99999 10月9日 10日日<br><b>取业与人生</b><br>形考末完成(0) 修考末完成(0)<br>学习法会● | 2020年春季<br>100%<br>優次学习 | 日版专业:計算机信息管理(专)<br>已获学分:00<br>日报課程:17门<br>完成課程:0门 |
| <b>程序设计基础</b><br>形考 未完成(0)   终考 未完成(0)<br>学习世度 ●                     | 19% 健績学习                | 学期考试通知单下载:<br>留元考试通知单                             |
| ERP原理与应用<br>形象主要提供)上 修教主要提供                                          |                         |                                                   |

学习页面,选择对应课程单击"继续学习"进入课程 学习页面,查看课程学习资料和考试说明。

| Souther For The Addition of the One Marketskill of Creat | 数字图书馆 课程分类 学习 谐能入内容 | 🔕 我的 💭 💮 退出登录                    |
|----------------------------------------------------------|---------------------|----------------------------------|
| 我的学习<br>总体进度<br>25.20%                                   | 三 芝 彩始う成と板          | <b>@</b>                         |
| 全部課程 学历学习 技能学习 兴趣造修      新売 未完成(の) 総考未完成(の)     (2)日表 ①  | 2020年音手<br>         | <ul> <li>         -</li></ul>    |
| <b>程序设计基础</b><br>形考 未完成(0)   终考 未完成(0)<br>学习出版 @         | 19% <b>문북구</b> 의    | 学期考试通知单下载:<br>留无考试通知单下载:<br>我要效电 |
|                                                          |                     |                                  |

进度条显示学习进度,观看视频及参加考试可以获取 进度。

### 三、如何进行练习和形成性考核?

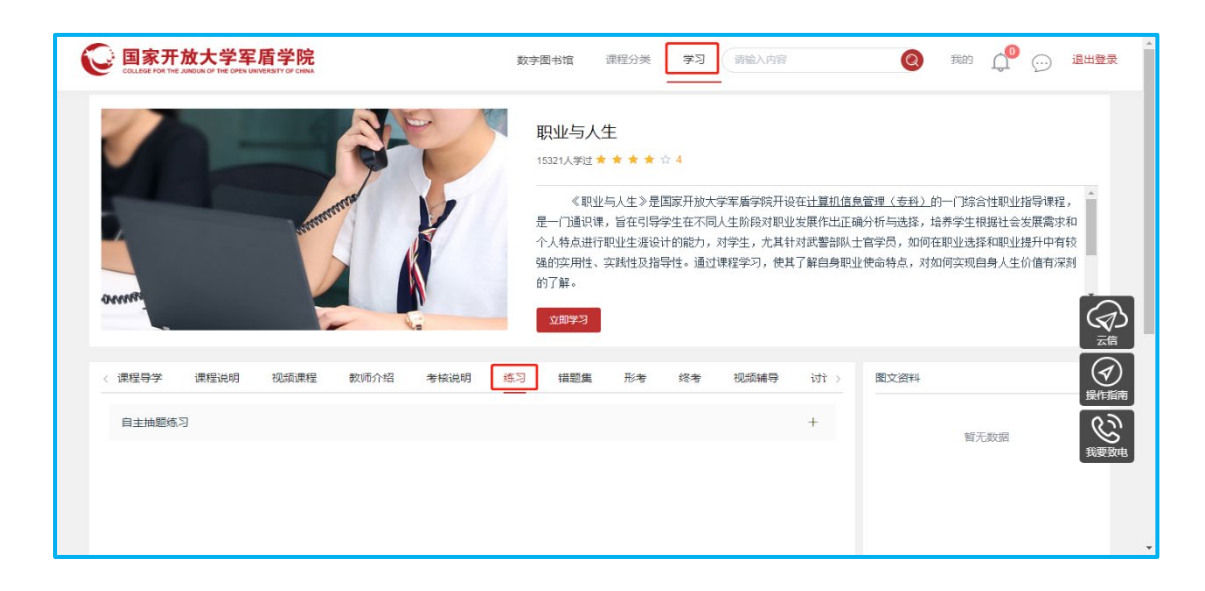

学习页面,选择对应课程单击"继续学习"进入课程学习 页面,点击"练习",进行考题练习。

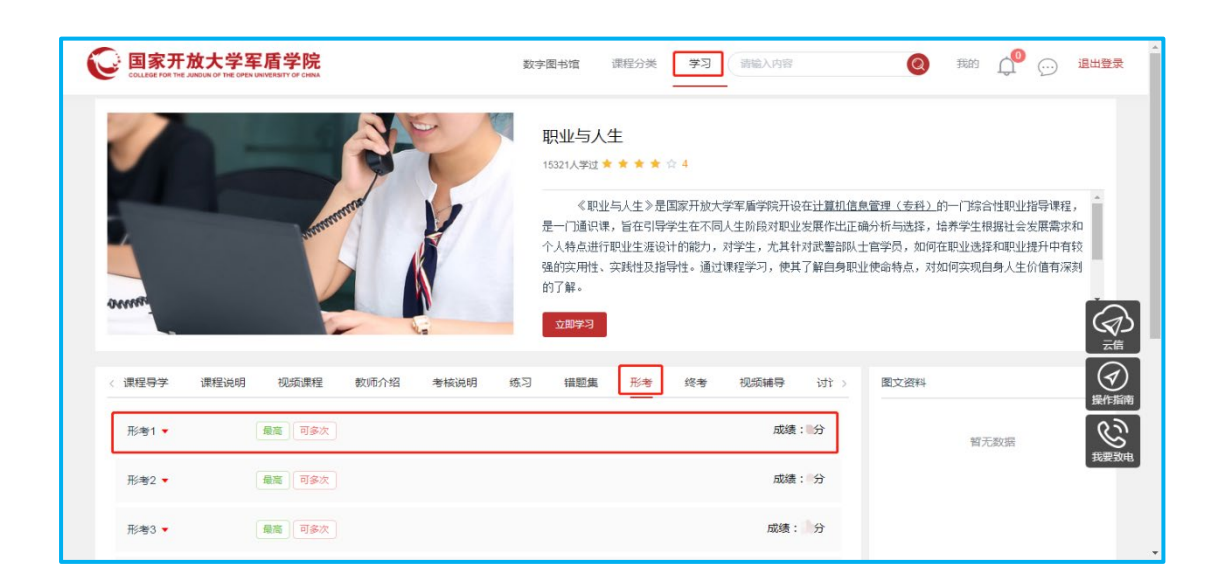

学习页面,选择对应课程单击"继续学习"进入课程学 习页面,点击"形考",进行形成性考试。

#### 四、如何查询成绩?

学习页面,单击"我的成绩"进入成绩页面,查看每门

课程的形成性考核、终结性考试成绩。

| 国家开放大学军盾学院         数字图形           Collater Fort Hitz Assession File Greats Linking Street Fort         Street Fort                                                                                                    | 會 课程分类 学习 请输入内容                                              |                                                                                              |
|----------------------------------------------------------------------------------------------------|--------------------------------------------------------------|----------------------------------------------------------------------------------------------|
| 我的学习                                                                                                    | (二))<br>(二))<br>(注))<br>(注))<br>(注))<br>(注))<br>(注))<br>(注)) | <b>@</b>                                                                                     |
| <ul> <li>全部課程 学历学习 技能学习 光敏选修</li> <li>              新聞の目的では、またまでは、             かられていたいでは、         </li> <li>             新聞の目前には、</li> <li>             新聞の目前には、</li> </ul> <li>             新聞の目前には、</li> <li>             新聞の目前には、</li> <li>             新聞の目前には、</li> <li>             新聞の目前には、</li> <li>             新聞の目前には、</li> <li>             新聞の目前には、</li> <li>             新聞の目前には、</li> <li>             新聞の目前には、</li> <li>             新聞の目前には、</li> <li>             新聞の目前には、</li> <li>             新聞の目前には、</li> <li>             新聞の目前には、</li> <li>             #フリ油 常います。         </li> <li>             新聞の目前には、</li> <li>             新聞の目前には、</li> <li>             新聞の目前には、</li> <li>             #フリ油 常識にないまた、</li> <li>             #フリ油 常識にないまた。</li> <li>             #フリーン・</li> <li>             #フリーン・</li> <li>             #の目前には、</li> <li>             #フリーン・</li> <li>             #の目前にないまた。</li> <li>             #の目前にないまた。</li> <li>             #の目前にないまた。</li> <li>             #の目前にないまた。</li> <li>             #の目前にないまた。</li> <li>             #の目前にないまた。</li> | 2020年春季 ~ ~ 100% <b>建块学习</b>                                 | <ul> <li>日报专业:計算机信息管理(专)</li> <li>已获学分:0.0</li> <li>已报課程:17(7)</li> <li>完成課程:0(7)</li> </ul> |
| <b>程序设计基础</b><br>形考 未完成(0)   终考 未完成(0)<br>学习油度 ●                                                                                                    | 19% 继续学习                                                     | 学明考试通知单下载:<br>留无考试通知单                                                                        |
| <b>ERP原理与应用</b><br>形参 未完成(3) 修参 未完成(0)                                                                                                    |                                                              |                                                                                              |

## 五、云信

在首页点击右上方消息按钮或右侧云信按钮进入云信,可 以向老师咨询问题。

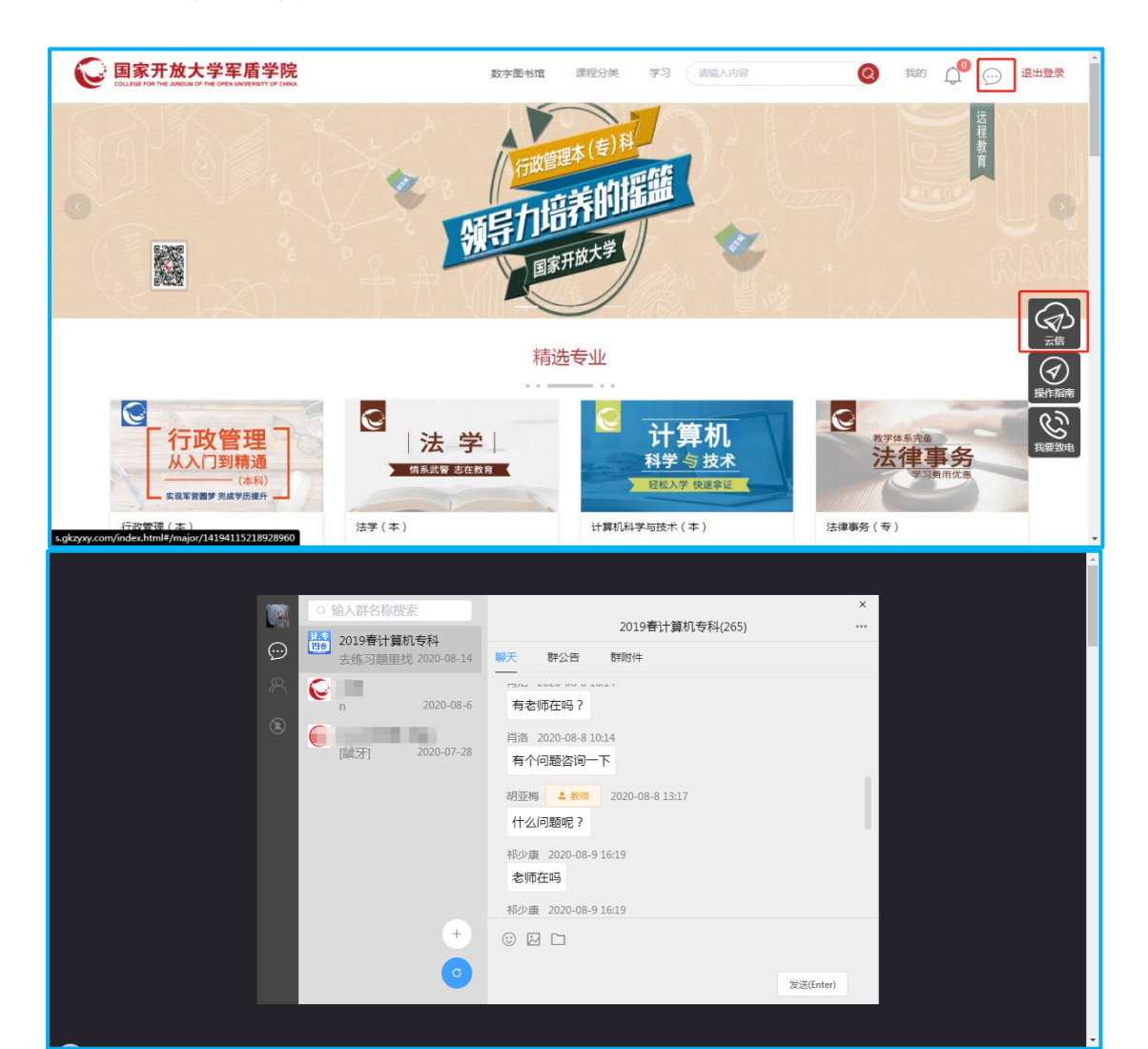